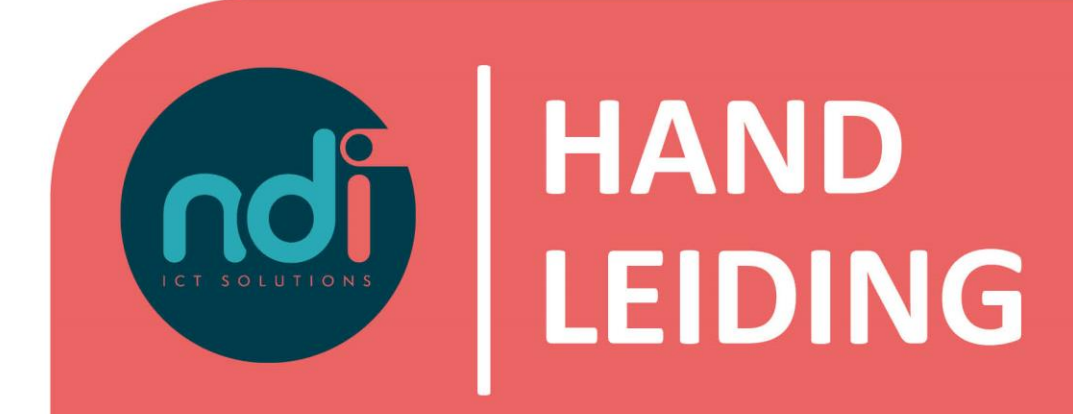

## **NDI Remote Office**

E-mail en agenda synchroniseren met een Android telefoon

Versie : Eerste versie : Laatst gewijzigd :

2.0 24 September 2019 17 Februari 2021

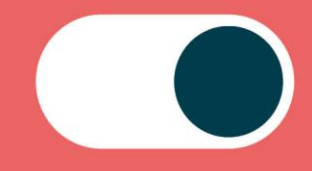

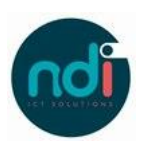

## Inhoudsopgave

| 1 | Inleiding   | . 3 |
|---|-------------|-----|
| 2 | Handleiding | . 3 |

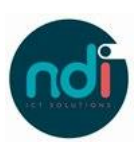

## 1 Inleiding

Dit document beschrijft hoe je jouw NDI Remote Office mail en agenda kunt instellen op jouw Android toestel. Deze beschrijving is van toepassing op alle modellen, voorzien van de laatste software update.

## 2 Handleiding

• Kies 'Instellingen', dit icoon lijkt op een tandwiel.

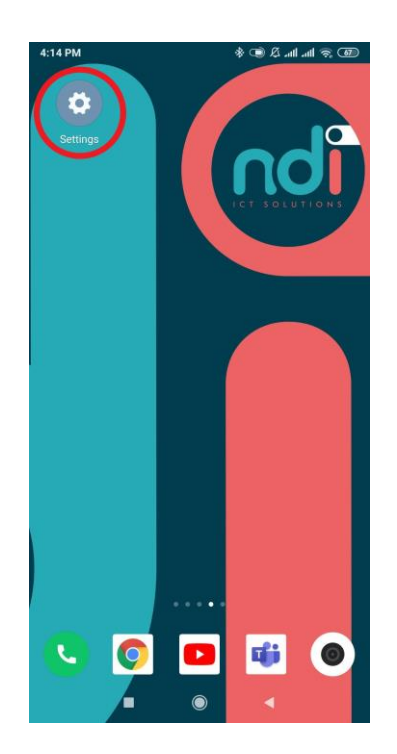

• Scroll naar beneden en kies 'Accounts'.

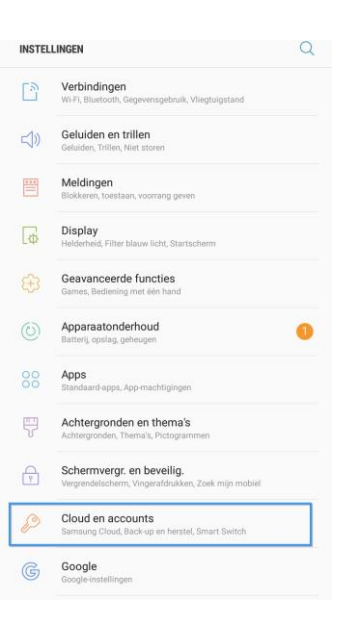

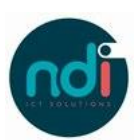

• Kies 'Accounts'.

CLOUD EN ACCOUNTS

 CAMPACINATION

 Consump Cloud

 Marganeses

 Darate

 Accounts

 Back-up en herstel

 Darate Notich

 Magdiose over of via een USB-kabel

 Detect U LETS ANDERS?

 LOCATIE

• Kies 'E-mail'.

| < ACCOUNT TOEVOEGEN |                 |   |  |  |  |
|---------------------|-----------------|---|--|--|--|
| 2                   | Samsung account | • |  |  |  |
|                     | Adobe           | • |  |  |  |
|                     | Duo Preview     | • |  |  |  |
|                     | E-mail          | • |  |  |  |
|                     |                 |   |  |  |  |

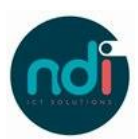

| • | Vul je e-mailadres in en klik op 'handmatig instellen'.                                                                                                    | <ul> <li>■ ■ ■ ■ ■ ■ ■ ■ ■ ■ ■ ■ ■ ■ ■ ■ ■ ■ ■</li></ul>                                            |
|---|----------------------------------------------------------------------------------------------------|----------------------------------------------------------------------------------------------------|
|   |                                                                                                    | <ul> <li>Wachtwoord tonen</li> <li>Instellen als standaardaccount voor e-mails verzenden</li> </ul> |
| • | Vul je wachtwoord in klik nogmaals op 'Next'.<br>Vul je wachtwoord in.<br>Vul 'ndims' bij domein gevolgd een \ en daarachter je<br>gebruikersnaam.<br>Vul mail.ndiro.nl in bij server<br>Vul 'ndims' bij domein<br>Laat het port nummer zoals het is.<br>Klik op 'inloggen.' | HANDM. INSTELL. INLOGGEN<br>□ ☜ Instellingen Exchange-server                                        |
|   |                                                                                                    | Account E-mailadres Domein\gebruikersnaam Wachtwoord                                                |
|   |                                                                                                    | Exchange-server  Exchange-server  Beveiligde verbinding (SSL) gebruiken  Clientcertific. gebruiken  |

INLOGGEN

• Stel naar wens in wat je wilt synchroniseren.

Je hebt nu succesvol jouw e-mail geïnstalleerd. Mocht je nog vragen hebben kan je contact opnemen met de Servicedesk via 088 088 4321 of per e-mail via servicedesk@ndi.nl.